## NETEXTENDER SSL VPN GUIDE

Use this procedure to connect to the Agency's internal computer network from the Internet using the SonicWall NetExtender SSL VPN client. Before connecting please note:

- The NetExtender client software must be installed on your computer in order to make a VPN connection.
  - Please contact Help Desk to have the NetExtender client software installed on your agency-assigned laptop, if it isn't already.
  - For approved use on home personal computers, download the NetExtender client software from: http://dl.pscleanair.org/NetExtender. Save the .msi installation file to your computer, double-click and follow the prompts to install.
- After making a VPN connection, agency-assigned laptops automatically use your login credentials to connect with network resources such as Outlook email and the Chinook file server.
- Users connecting from home personal computers must supply their agency login and password for each resource to which they attempt to connect, or preferably make a Remote Desktop Connection to their agency computer and work from there. Running the Cleanair app is only supported over Remote Desktop.
- 1. Click the SonicWall NetExtender icon in your Start Menu, or double-click the icon in the System Tray near the Windows taskbar clock.

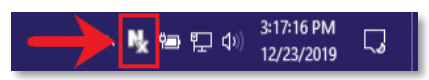

- 2. In the SonicWALL NetExtender client window, type the following logon information:
  - a. Server: sonic.pscleanair.org:4433.
  - b. Username: Your agency logon name.
  - c. Password: Your agency logon password.
  - d. Domain: pscleanair.org.

| NetExtender |              |                             | - |               | $\times$  |
|-------------|--------------|-----------------------------|---|---------------|-----------|
| SONICWALL   | NetExtend    | er                          |   |               |           |
|             |              |                             |   |               |           |
|             |              |                             |   |               |           |
|             |              |                             |   |               |           |
|             |              |                             |   |               |           |
|             |              |                             |   |               |           |
|             | Server:      | sonic.pscleanair.org:4433 🔹 |   |               |           |
|             | Username:    | ChrisK                      |   |               |           |
|             | Password:    | •••••                       |   |               |           |
|             | Domain:      | pscleanair.org              |   |               |           |
|             |              | ⇔Connect                    |   |               |           |
|             |              |                             |   |               |           |
|             | Equa ucar n  | ama anhy if conver allows   |   |               |           |
|             | Save User II | anie onny il servet dilows  | • |               |           |
| 8 / 8       |              |                             |   | © 2018 SonicV | Vall Inc. |

- 3. Click **Connect**. After a few seconds you are connected to the agency's internal network and able to access its resources. The taskbar icon turns blue and it is safe to close the NetExtender window.
  - a. Note: You may receive a Security Alert warning message concerning the security certificate. Click Always Trust to add the SonicWall certificate to your computer's certificate store.
- 4. To disconnect from VPN, right-click the taskbar icon and select **Disconnect** from the pop-up menu. **Please remember to disconnect when you are no longer using VPN.**